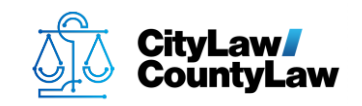

Need to find a user's **Net User ID**? Complete the following 3 steps:

## Step 1.

• On the user's device, press the **Windows** key or select the **Windows** icon from the **Taskbar**.

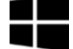

## Step 2.

• Type **cmd**. The **Command Prompt** app should appear under **Best match**. If highlighted, press the **Enter** key, or use the mouse to select it from the list. (Note: There may be no visible place to type at first, but it will appear when you begin typing with the window menu open).

| ~ | m | а        |
|---|---|----------|
|   |   | u        |
| _ |   | <u> </u> |

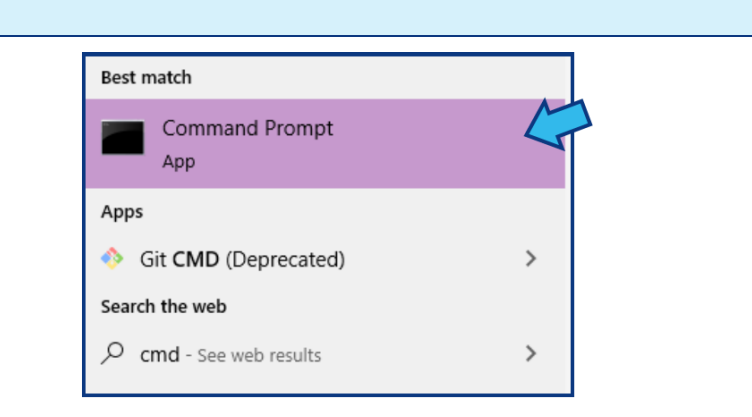

## Step 3.

• At the prompt type **whoami** and press the **Enter** key to display the user's net user account name.

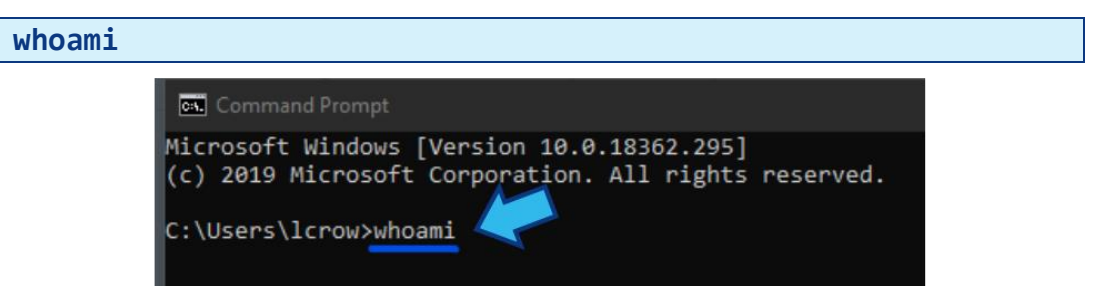

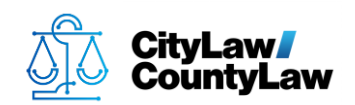

L

• If there are multiple users on the device you can also type **net user** to see a list of all available user accounts.

| net | user |                                                                                                    |
|-----|------|----------------------------------------------------------------------------------------------------|
|     |      | Command Prompt                                                                                     |
|     |      | Microsoft Windows [Version 10.0.18362.295]<br>(c) 2019 Microsoft Corporation. All rights reserved. |
|     |      | C:\Users\lcrow>net user                                                                            |

• In the example pictured below, the net user account names when using these options are circled.

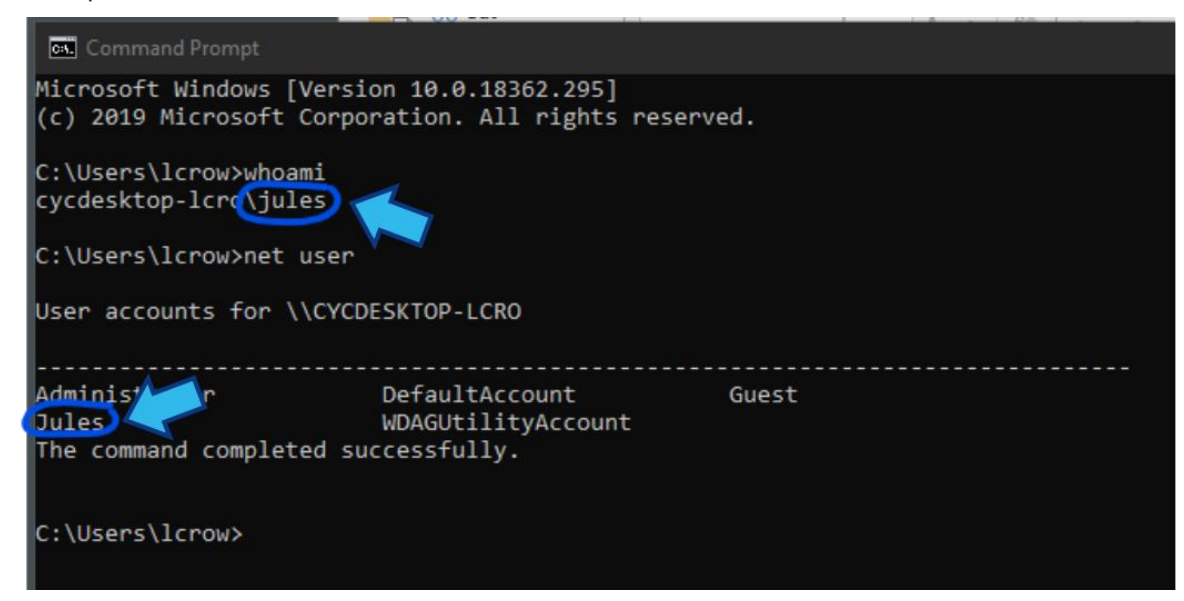